# Emails @ 2

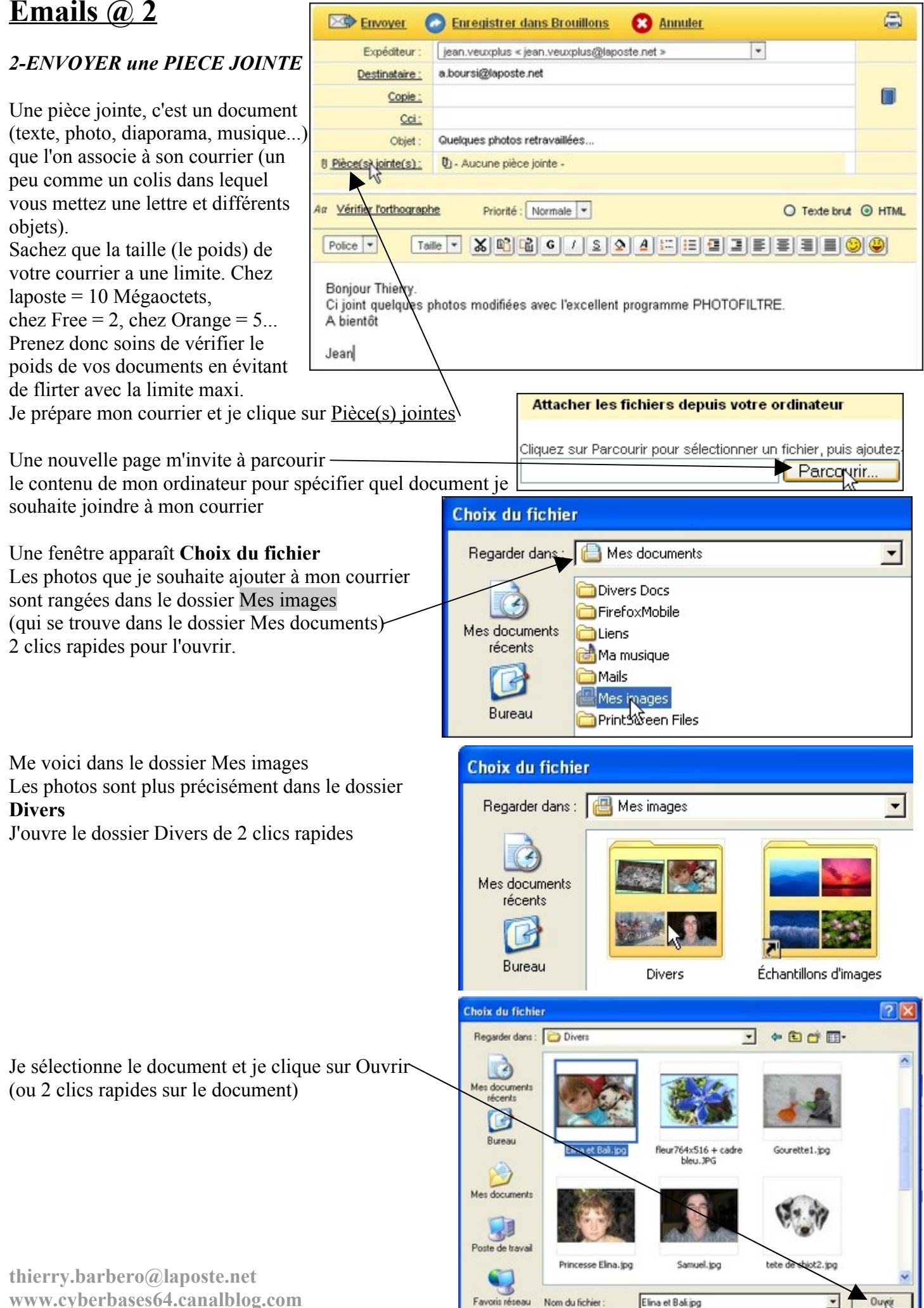

Fichiers de type

Tous les fichiers (".")

-

| Je peux voir la progression de l'upload (l'envoi) d'une copie de mai<br>théner vers ma boîte à lettre (serveur de messagerie de laposte.net)                                                                                                    | L'emplacement du document apparaît.<br>Je clique sur <u>Ajouter ce document</u>                   |                                                |                                                   |                                                   | Cliquez sur Parcourir pour sélectionner un fichier, puis ajoutez-le à la liste.<br>Z:\Mes images\Divers\Elina et Bali, <u>Parcourir</u><br><u>Ajouter ce document</u> |                 |                                     |                                                                        |                                        |              |
|----------------------------------------------------------------------------------------------------|---------------------------------------------------------------------------------------------------|------------------------------------------------|---------------------------------------------------|---------------------------------------------------|----------------------------------------------------------------------------------------------------|-----------------|-------------------------------------|------------------------------------------------------------------------|----------------------------------------|--------------|
| Cipuez sur Percourt pour sélectionner un fichter, puts acudez; le à la tate.       Fistiers attachés :         Lorder ce document       Percourt         Audre ce document       Percourt         Mon document apparaît ensuite<br>dans les fichiers attachés.       Fistiers attachés de la fite.         Je clique sur OK       Percourt         Percourt e document       Percourte document         Le voigi, il me reste à envoyer mon courrier       Cipate documents / Vertrakies.         Le voigi, il me reste à envoyer, il peut<br>etre fastidieux de faire à<br>point au fistier attaché sub de la fiste.       Percourte documents / Vertrakies         Si j'à plusicurs documents<br>i n'est plotos retravailées       Percourtes and Setting Munited tech / Vertrakies       Percourtes and Setting Munited tech / Vertrakies         Dass le cossier ou sont<br>mes photos, je fais<br>un ariguation, 105 photos;<br>pois (aclier photo<br>unmérque).       Percourtes and Setting Munited tech / Vertrakies       Percourtes and Setting Munited tech / Vertrakies         Dass le dossier ou sont<br>mes photos; je fais<br>un die dossier, je fais<br>un die dossier ou sont<br>mes photos; je fais<br>un die dossier ou sont<br>mes photos; je fais<br>un die dossier ou sont<br>mes photos; je fais<br>un die dossier ou sont<br>mes photos; je fais<br>un die dossier ou sont<br>mes photos; je fais<br>un die dossier ou sont<br>mes photos; je fais<br>un die dossier ou sont<br>mes photos; je fais<br>un die dossier ou sont<br>mes photos; je fais<br>un die dossier ou sont<br>mes photos; je fais<br>un die dossier ou sont<br>mes photos; je fais<br>un die dossier ou sont<br>mes photos; je fais<br>un die dossier ou sont<br>mes photos; je fais<br>un die d                                                                                                    | Je peux voir la progression<br>fichier vers ma boîte à lett                                       | n de l'uploa<br>re (serveur                    | d (l'envoi) d<br>de message                       | d'une c<br>erie de                                | opie de moi<br>laposte.net)                                                                                                    | n Fic           | hier : Z:\M                         | les images Di                                                          | ivers'Elina et<br>Avancement :<br>11 % | Bali.jpg     |
| Chapter our Parcourt pour sélectioner un tehler, puis ajoutez-le à la liste.<br>Fichiers attachés :<br>Elina et Bali, jog<br>Mon document apparaît ensuite<br>dans les fichiers attachés.<br>Le voigi, il me reste à envoyer, al peut<br>ter faithéer attachés de la liste.<br>Le voigi, il me reste à envoyer, il peut<br>The rest as possible de<br>joindre un dossier.<br>SALF                                                                                                    |                                                                                                   |                                                |                                                   |                                                   |                                                                                                    |                 |                                     |                                                                        |                                        |              |
| tervene i a rededebe de verte courrer.<br>Mon document apparaît ensuite<br>Le clique sur OK<br>Le voigi, il me reste à envoyer mon courrier<br>Le voigi, il me reste à envoyer mon courrier<br>Cité i gais plusieurs documents à envoyer, il peut<br>ter fastidicux de faire<br>analysis plusieurs documents à envoyer, il peut<br>ter fastidicux de faire<br>manipulations.<br>Il rèst pas possible de<br>manipulations.<br>Il rèst pas possible de<br>manipulations.<br>Il rèst pas possible de<br>manipulations.<br>Il rèst pas possible de<br>manipulations.<br>Il rèst pas possible de<br>manipulations.<br>Il rèst pas possible de<br>manipulations.<br>Il rèst pas possible de<br>manipulation, 105 photos<br>res photos, je fais un<br>et mossier<br>compresse.<br>Dans le consier eu première<br>manipulation, 105 photos<br>res photos, je fais un<br>et me scule<br>manipulation, 105 photos<br>res photos, je fais un<br>et me scule<br>manipulation, 105 photos<br>res photos, je fais un<br>res photos, je fais un<br>res photos, je fais un<br>res photos, je fais un<br>res                                                                                                    | Cliquez sur Parcourir pour sélection<br>Ajouter ce document<br>Lorsque vous appuyez sur le bouton | ner un fichier, p<br>Parci<br>Ajouter ce docur | uis ajoutez-le à l<br>Durir<br>ment', votre fichi | a liste.:<br>erest                                | Fichiers attacl                                                                                                    | nés :<br>ipg    |                                     |                                                                        |                                        |              |
| Le voici, il me reste à envoyer mon courrier<br>Le voici, il me reste à envoyer mon courrier<br>Le voici, il me reste à envoyer mon courrier<br>Cole<br>Cole | Mon document                                                                                      | appar:                                         | aît ensu                                          | ite                                               | Pour supprimer                                                                                                    | un fichier      | attaché de                          | la liste,                                                              | Supp                                   | primer       |
| Je clique sur OK  Annuler                                                                                                    | dans les lichler                                                                                  | s attaci                                       | les                                               |                                                   | selectionnez le                                                                                                    |                 | ez sur oupp                         | Anner                                                                  |                                        |              |
| Le vojci, il me reste à envoyer mon courrier<br>Le vojci, il me reste à envoyer mon courrier<br>Le vojci, il me reste à envoyer mon courrier<br>Le vojci, il me reste à envoyer mon courrier<br>Le vojci, il me reste à envoyer mon courrier<br>Le vojci, il me reste à envoyer mon courrier<br>Le vojci, il me reste à envoyer mon courrier<br>Le vojci, il me reste à envoyer mon courrier<br>Le vojci, il me reste à envoyer, il peut<br>tre fastidieux de faire à<br>chaque fois les<br>manipulations.<br>Il n'est pas possible de<br>jointe un dossier,<br>SAUFun dossier<br>compressé.<br>Dans l'exemple qui suit,<br>je vais envoyer en pièce<br>jointe un escule<br>manipulation, 105 photog<br>umérique).<br>Dans le dossier compressé<br>et Dossier compressé<br>et Dossier compressé                                                                                                    | Je clique sur O                                                                                   | K                                              |                                                   |                                                   |                                                                                                    |                 |                                     |                                                                        | Annu                                   | ler ▶0K      |
| Le voici, il me reste à envoyer mon courrier<br>Le voici, il me reste à envoyer mon courrier<br>Le voici, autores de faire à<br>chaque fois les<br>manipulations.<br>Il n'est pas possible de<br>jointe en une scule<br>manipulation, 105 photos<br>que jaurais pris soins de<br>compresser une première<br>jois (atelier photo<br>numérique).<br>Dans le dossier ou sont<br>mes photos, je fais un<br>clie droit (sur du blanc)<br>puis Nouveau<br>et Dossier compressé<br>Le sois puis puis puis puis puis puis puis pu                                                                                                    |                                                                                                   |                                                |                                                   | _                                                 |                                                                                                    |                 |                                     |                                                                        |                                        | .0           |
| Le voici, il me reste à envoyer mon courrier<br>Le voici, il me reste à envoyer mon courrier<br>Le voici, il me reste à envoyer mon courrier<br>Le voici, il me reste à envoyer mon courrier<br>Le voici, il me reste à envoyer mon courrier<br>Le voici, il me reste à envoyer, il peut<br>er fastidieux de faire à<br>chaque fois les<br>manipulations.<br>Il n'est pas possible de<br>joindre un dossier,<br>SAUFun dossier<br>compressé.<br>Dans l'exemple qui suit,<br>je vais envoyer en pièce<br>jointe en une seule<br>manipulation, 105 photos<br>que j'aurais pris soins de<br>compresser une prenière<br>fois (atelier photo<br>numérique).<br>Dans le dossier ou sont<br>mes photos, je fais un<br>cli droit (sur du blanc,<br>puis Nouveau<br>et Dossier compressé<br>u Dossier compressé<br>u Desser generation de settings/Administrateur/Mes documents/Mes images/Photos SAM<br>Mes_3887.lpp Mes_3887.lpp                                                                                                    |                                                                                                   |                                                |                                                   | $\bowtie$                                         | Envryer (                                                                                                    | D Enr           | egistrer                            | dans Brouillo                                                          | ons 🙁 🛽                                | Innuler      |
| Le voiei, il me reste à envoyer mon courrier                                                                                                    |                                                                                                   |                                                |                                                   |                                                   | Expéditeur :                                                                                                    | jean.v          | /euxplus <                          | jean.veuxplusi                                                         | @laposte.net >                         | ,            |
| Le volej, il me reste a envoyer mon courrier<br>Loindre plusieurs documents<br>Si j'ai plusieurs documents<br>Si j'ai plusieurs documents<br>ter fastidieux de faire à<br>chaque fois les<br>manipulations.<br>Il n'est pas possible de<br>joindre un dossier,<br>SAUFun dossier<br>Cube:<br>Cube:<br>Cu                                                                                                    | T · · · 1 / · ·                                                                                   |                                                |                                                   |                                                   | <u>Destinataire :</u>                                                                                                    | a.bour:         | si@laposte                          | e.net                                                                  |                                        |              |
| Loindre plusieurs documents         Si j'ai plusieurs documents         Si j'ai plusieurs documents         er fastidieux de faire à manipulations.         II n'est pas possible de joindre un dossier,         SAUFun dossier         Compressé.         Dans l'exemple qui suit, je vais envoyer en pièce jointe en une seule manipulation, 105 photos que j'aurais pris soins de compresser une première fois (atelier photo numérique).         Dans le dossier ou sont mes photos, je fais un clic droit (sur du blanc) un dossier, et Dossier compressé.         Dans le dossier ou sont mes photos, je fais un clic droit (sur du blanc) un dossier, et Dossier om pressée.         Dans le dossier ou sont mes photos, je fais un clic droit (sur du blanc) un drig.3003.jpg         I'mé_3003.jpg       I'mé_3003.jpg         I'mé_3003.jpg       I'mé_3003.jpg         I'mé_3003.jpg       I'mé_3003.jpg         I'mé_3003.jpg       I'mé_3003.jpg         I'mé_3003.jpg       I'mé_3003.jpg         I'mé_3003.jpg       I'mé_3003.jpg         I'mé_3003.jpg       I'mé_3003.jpg         I'mé_3003.jpg       I'mé_3003.jpg         I'mé_3003.jpg       I'mé_3003.jpg         I'mé_3003.jpg       I'mé_3003.jpg         I'mé_3003.jpg       I'mé_3003.jpg         I'mé_3003.jpg       I'mé_3003.jpg         I'mé_3003.jpg       I'mé_30                                                                                                    | Le voici, il me reste a env                                                                       | oyer mon c                                     | ourrier                                           |                                                   | <u>Copie :</u>                                                                                                    |                 |                                     |                                                                        |                                        |              |
| Object       Quelques photos retravaillées         Jaindre plusieurs documents       envoyer, il peut         être fastidieux de faire à<br>chaque fois les<br>manipulations.<br>Il n'est pas possible de<br>joindre un dossier,<br>SAUFun dossier<br>compressé.       Précédente Clocuments and Settings/Administrateur/Mes documents/Mes images/Photos SAM         Dans l'exemple qui suit,<br>je vais envoyer en pièce<br>jointe en une seule<br>manipulation, 105 photos<br>que j'aurais pris soins de<br>compresser une premièrer<br>fois (atelier photo<br>numérique).       IMG_3867.jpg       IMG_3867.jpg <td< td=""><td></td><td></td><td></td><td></td><td><u>Cci :</u></td><td></td><td></td><td></td><td></td><td></td></td<>                                                                                                    |                                                                                                   |                                                |                                                   |                                                   | <u>Cci :</u>                                                                                                    |                 |                                     |                                                                        |                                        |              |
| Loindre plusieurs documents         Si j'ai plusieurs documents à envoyer, il peut         être fastidieux de faire à         chaque fois les         manipulations.         Il n'est pas possible de         joindre un dossier         CAUFun dossier         Dans l'exemple qui suit,         je vais envoyer en pièce         jointe en une seule         manipulation, 105 photos         que j'aurais pris soins de         compressé         Dans l'exemple qui suit,         je vais envoyer en pièce         jointe en une seule         manipulation, 105 photos         que j'aurais pris soins de         compressé.         Dans l'exemple qui suit,         je vais envoyer en pièce         jointe en une seule         manipulation, 105 photos         que j'aurais pris soins de         compressé.         Dans l'exemple qui suit,         je dossier ou sont         mes photos, je fais un         cit droit (sur du blanc)         puis Agae, jpo IMG_3891, jpo IMG_3891, jpo IMG_3891, jpo IMG_3891, jpo IMG_3891, jpo IMG_3991, jpo IMG_3991, jpo IMG_3991, jpo IMG_3991, jpo IMG_3991, jpo IMG_3991, jpo IMG_3991, jpo IMG_3991, jpo IMG_3991, jpo IMG_3991, jpo IMG_3991, jpo IMG_3991, jpo IMG_3991, jpo IMG_3991, jpo IMG_3991, jpo IMG_3991, jpo                                                                                                    |                                                                                                   |                                                |                                                   |                                                   | Objet :                                                                                                    | Quelqu          | ies photos                          | retravaillées                                                          |                                        |              |
| Si y'ai plusieurs documents à envoyer, il peut<br>être fastidieux de faire à<br>chaque fois les<br>manipulations.<br>In 'est pas possible de<br>joindre un dossier,<br>SAUFun dossier<br><b>compressé</b> .<br>Dans l'exemple qui suit,<br>je vais envoyer en pièce<br>jointe en une seule<br>manipulation, 105 photos<br>que j'aurais pris soins de<br>compresser une première<br>fois (atelier photo<br>numérique).<br>Dans le dossier ou sont<br>mes photos, je fais un<br><b>clic droit</b> (sur du blanc)<br>puis <b>Nouveau</b><br>et <b>Dossier compressé</b> .<br>Dans le dossier ou sont<br>mes photos, je fais un<br><b>clic droit</b> (sur du blanc)<br>puis <b>Nouveau</b><br>et <b>Dossier</b><br><b>im</b> (                                                                                                    | Joindre plusieurs docume                                                                          | <u>ents</u>                                    |                                                   | 0 <u>Pièc</u>                                     | e(s) jointe(s) :                                                                                                    | <b></b> し Elina | a et Bali.jpj                       | g (3263.4 Ko) ş                                                        | supprimer ; ver                        | ifier        |
| chaque fois les         manipulations.         Il n'est pas possible de         joindre un dossier,         SAUFun dossier         compressé.         Dans l'exemple qui suit,         je vais envoyer en pièce         jointe en une seule         manipulation, 105 photos         que j'aurais pris soins de         compressé.         Dans le dossier ou sont         mes photos, je fais un         clic droit (sur du blanc)         puis Nouveau         et Dossier compressé         imo_soster compressé         imos juis Nouveau         et Dossier compressé         imos juis Nouveau         et Dossier compressé         imos juis Nouveau         et Dossier compressé         imos juis Nouveau         et Dossier compressé         imos juis Nouveau         et Dossier compressé         imos juis Nouveau         et Dossier compressé         imos jago jpg       imos jago jpg       imos jago jpg       imos jago jpg       imos jago jpg       imos jago jpg       imos jago jpg       imos jago jpg       imos jago jpg       imos jago jpg       imos jago jpg       imos jago jpg       jago jpg       jago jpg <td< td=""><td>Si j'ai plusieurs documents</td><td>s à envoyer</td><td>, 1l peut</td><td></td><td></td><td></td><td></td><td></td><td></td><td></td></td<>                                                                                                    | Si j'ai plusieurs documents                                                                       | s à envoyer                                    | , 1l peut                                         |                                                   |                                                                                                    |                 |                                     |                                                                        |                                        |              |
| Eichier Edition Affidage       Fagoris Qutils 2         manipulations.       II n'est pas possible de<br>joindre un dossier,         SAUFun dossier       Précédente • • • • • • • • • • • • • • • • • • •                                                                                                    | chaque fois les                                                                                   | 🗁 C:\Documen                                   | ts and Settings                                   | Adminis                                           | trateur\Mes doo                                                                                                    | tuments         | Mes image                           | s\Photos SAM                                                           |                                        |              |
| Il n'est pas possible de<br>joindre un dossier,<br>SAUFun dossier<br>compressé.<br>Dans l'exemple qui suit,<br>je vais envoyer en pièce<br>jointe en une seule<br>manipulation, 105 photos<br>que j'aurais pris sons de<br>compresser une première<br>fois (atelier photo<br>numérique).<br>Dans le dossier ou sont<br>mes photos, je fais un<br>clic droit (sur du blanc)<br>puis Nouveau<br>et Dossier compressé<br>wureau Dossier<br>vuveau Dossier<br>vuveau Dossier                                                                                                    | manipulations.                                                                                    | <u> </u>                                       | on Affic <u>h</u> age                             | Fa <u>v</u> oris                                  | <u>O</u> utils <u>?</u>                                                                                                    | - 22            |                                     |                                                                        |                                        |              |
| joindre un dossier,<br>SAUFun dossier<br>compressé.<br>Dans l'exemple qui suit,<br>je vais envoyer en pièce<br>jointe en une seule<br>manipulation, 105 photos<br>que j'aurais pris soins de<br>compresser une première<br>fois (atelier photo<br>numérique).<br>Dans le dossier ou sont<br>mes photos, je fais un<br>clic droit (sur du blanc)<br>puis Nouveau<br>et Dossier compressé<br>wouveau cossier.                                                                                                    | Il n'est pas possible de                                                                          | C Précédente                                   | • 🕤 • 😥                                           | 🔎 Reche                                           | rcher 🌔 Dossie                                                                                                    | rs 🔯            | 39 🗙 🍤                              | •                                                                      |                                        |              |
| SAUFun dossier         compressé.         Dans l'exemple qui suit,         je vais envoyer en pièce         jointe en une seule         manipulation, 105 photos         que j'aurais pris soins de         compressé.         Dans le dossier ou sont         mes photos, je fais un         clic droit (sur du blanc)         puis Nouveau         et Dossier compressé         IMG_399.jpg         IMG_399.jpg         IMG_3999.jpg         IMG_3991.jpg <td>joindre un dossier,</td> <td>Adresse C:</td> <td>\Documents and S</td> <td>ettings\Ad</td> <td>ministrateur\Mes d</td> <td>ocuments\M</td> <td>∕les images\F</td> <td>Photos SAM</td> <td>🗾 🄁 ОК</td> <td>Liens 🕘 Log</td>                                                                                                    | joindre un dossier,                                                                               | Adresse C:                                     | \Documents and S                                  | ettings\Ad                                        | ministrateur\Mes d                                                                                                    | ocuments\M      | ∕les images\F                       | Photos SAM                                                             | 🗾 🄁 ОК                                 | Liens 🕘 Log  |
| je vais envoyer en pièce<br>jointe en une seule<br>manipulation, 105 photos<br>que j'aurais pris soins de<br>compresser une première<br>fois (atelier photo<br>numérique).<br>Dans le dossier ou sont<br>mes photos, je fais un<br>clic droit (sur du blanc)<br>puis Nouveau<br>et Dossier compressé<br><u>Vouveau Dossier</u><br><u>Noc_3999,jpg</u> IMG_3910,jpg IMG_3911,jpg IMG_3912,jpg IMG<br>3921,jpg IMG_3922,jpg IMG_3923,jpg IMG<br>3923,jpg IMG_3923,jpg IMG<br>3923,jpg IMG<br>3923,jpg IMG                                                                                                    | SAUFun dossier<br>compressé.<br>Dans l'exemple aui suit.                                          | IMG_3863.jpg                                   | mi<br>IMG_3864.jpg                                | IMG_386                                           | 5.jpg IMG_3866                                                                                                    | .jpg IMG        | 5_3867.jpg                          | <b>5</b><br>IMG_3868.jpg                                               | IMG_3869.jpg                           | IMG_3870.jpg |
| que j'aurais pris soins de compresser une première fois (atelier photo numérique).       IMG_3885.jpg       IMG_3886.jpg       IMG_3886.jpg       IMG_3886.jpg       IMG_3890.jpg       IMG_3890.jpg       IMG_3891.jpg       IMG_3892.jpg         Dans le dossier ou sont mes photos, je fais un clic droit (sur du blanc) puis Nouveau et Dossier compressé       IMG_3990.jpg       IMG_3991.jpg       IMG_3911.jpg       IMG_3911.jpg       IMG_3912.jpg       IMG_3912.jpg       IMG_3912.jpg       IMG_3912.jpg       IMG_3912.jpg       IMG_3912.jpg       IMG_3912.jpg       IMG_3912.jpg       IMG_3912.jpg       IMG_3922.jpg       IMG_3922.jpg                                                                                                    | je vais envoyer en pièce<br>jointe en une seule<br>manipulation, 105 photos                       | IMG_3874.jpg                                   | 1MG_3875.jpg                                      | Affi <u>c</u> hao<br>Réorgar<br>Ac <u>t</u> ualis | je<br>niser les icônes par<br>er                                                                                                    | •               | 3878.jpg                            | IMG_3879.jpg                                                           | IMG_3880.jpg                           | IMG_3881.jpg |
| Indimendue).       Image: Second second second                                                                                                    | que j'aurais pris soins de<br>compresser une première<br>fois (atelier photo                      | 💼<br>IMG_3885.jpg                              | 1MG_3886.jpg                                      | Coller<br>Coller le<br>Annuler                    | racco <u>u</u> rci<br>Supprimer                                                                                                    | Ctrl+Z          | 3889.jpg                            | IMG_3890.jpg                                                           | IMG_3891.jpg                           | IMG_3892.jpg |
| mes photos, je fais un<br>clic droit (sur du blanc)<br>puis Nouveau<br>et Dossier compressé<br>Nouveau Dossier<br>MG_3920.jpg<br>IMG_3921.jpg<br>IMG_3921.jpg<br>IMG_3922.jpg<br>IMG_3922.jpg<br>IMG_3922.jpg<br>IMG_3923.jpg<br>IMG_3923.jpg<br>IMG_3923.jpg<br>IMG_3923.jpg<br>IMG_3923.jpg<br>IMG_3923.jpg<br>IMG_3923.jpg                                                                                                    | Dans le dossier ou sont                                                                           | IMG_3896.jpg                                   | 1MG_3897.jpg                                      | <u>N</u> ouvea<br>Propriét<br>IMG_3898            | u<br>és<br>3.jpg IMG_3899                                                                                                    | ,jpg IMG        | Dossi<br><u>Racco</u><br>Class      | er<br>purci<br>eur Open Office                                         |                                        |              |
| et Dossier compresse<br>Mouveau Dossier<br>Mouveau Dossier<br>M                                                                                                    | clic droit (sur du blanc)<br>puis Nouveau                                                         | IMG_3909.jpg                                   | IMG_3910.jpg                                      | 1MG_391                                           | 1.jpg IMG_3912                                                                                                    | .jpg IMG        | E Texte<br>E Prése<br>E Docu        | e Open Office<br>entation Microsoft<br>ment Microsoft Of<br>ment texte | PowerPoint<br>fice Publisher           | 5916.jpg     |
|                                                                                                    | Nouveau Dossier                                                                                   | IMG_3920.jpg                                   | IMG_3921.jpg                                      | 1MG_392                                           | 2.jpg IMG_3923                                                                                                    | .jpg IMG        | WinH     Euill     Feuill     Dossi | TTrack Project<br>e de calcul Microso<br>er compressé                  | oft Excel                              |              |

Je le renomme en prenant soins de <u>CONSERVER</u> l'extension .**Zip** (qui l'assimile à un fichier compressé)

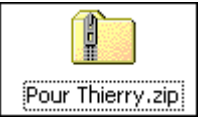

Type : Dossier compressé Date de modification : 23/10/2007 18:07 Taille : 22 octets

Je n'ai plus qu'à copier l'ensemble des photos et les coller dans ce nouveau dossier compressé. Dans mon cas, le plus simple c'est de sélectionner ce dossier (1 clic gauche)

de cliquer ensuite sur le menu Edition, puis Inverser la sélection.

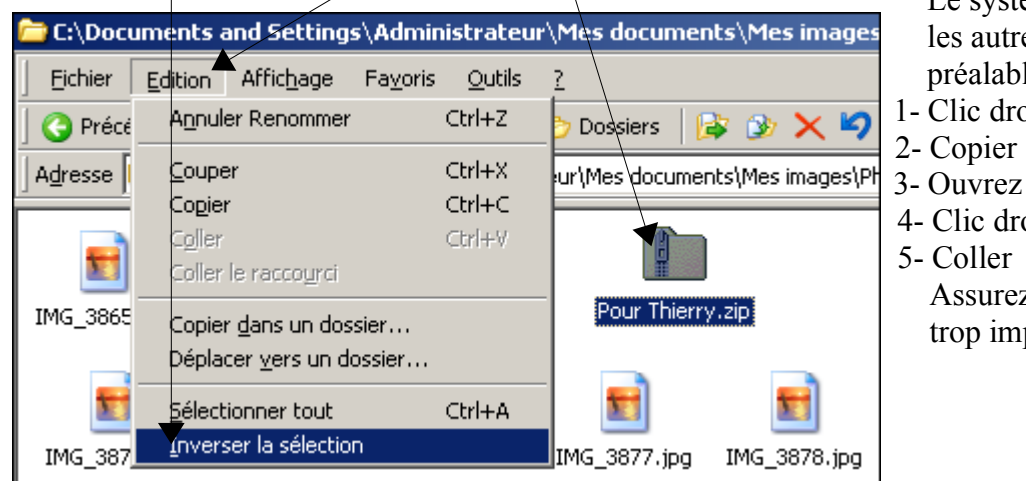

Le système va alors sélectionner tous les autres documents sauf celui préalablement sélectionné (inversé)

- 1- Clic droit sur la sélection
- 3- Ouvrez le Dossier compressé
- 4- Clic droit à l'intérieur du dossier

Assurez vous que le volume n'est pas trop important.

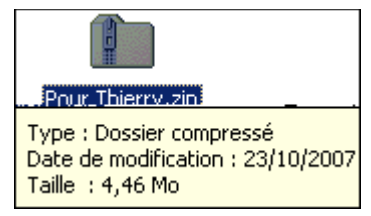

Vous pourrez maintenant associer ce dossier à votre email comme pièce jointe

ASTUCE: Votre B.A.L. Sera déconnectée au bout de vingt minutes d'inactivité (même quand vous saisissez du texte). Si la saisie de votre texte dans le courrier prend du temps, AVANT de cliquer sur Envoyer prenez soins de sélectionner votre texte et de le copier avec un raccourcis clavier (Ctrl + C).

Si par mésaventure une information vous disait session déconnectée vous pourriez recommencer votre mail en Collant votre Copier dans la zone de texte.

# **3-OUVRIR une PIECE JOINTE**

| Mon correspondant ouvre sa                        | Boîte de réception           |                      |                                                                               |                   |  |  |  |
|---------------------------------------------------|------------------------------|----------------------|-------------------------------------------------------------------------------|-------------------|--|--|--|
| boîte à lettre.<br>Notez que le courrier apparaît | 🖬 <u>Supprimer</u> 🖂 🎘 Pro   | scrire Déplacer      | vers 💌 🛛 Autres fonctio                                                       | ins 💌             |  |  |  |
| avec un petit trombone                            | D ! Expéditeur               | Obje                 | t                                                                             | Date et heure 💌   |  |  |  |
| qui signifie qu'il y a une Pièce                  | jean.veuxplus                | Que                  | ques photos                                                                   | 22/10/07 16:08    |  |  |  |
| Jointe                                            | cderostand@ve                | nteprivee.c Oak      | Vuelques photos retravaillé                                                   | 0/07 12:27        |  |  |  |
| Il ouvre le courrier                              |                              |                      | Queiques priocos recravaile                                                   | 00/10/07 10 04    |  |  |  |
|                                                   |                              | Répondre             | 🔹 🔻 🔛 <u>Transfére</u>                                                        | r 🖂 Proscrire     |  |  |  |
| Le document apparaît en face                      | de <u>Pièce(s) jointe(s)</u> | Expéditeur : "j      | jean.veuxplus" <jean.veux;< td=""><td>olus@laposte.net&gt;</td></jean.veux;<> | olus@laposte.net> |  |  |  |
| Pour voir ce document, il suffi                   | <u>Destinataire :</u> a      | a.boursi@laposte.net |                                                                               |                   |  |  |  |
| Puis ouvrir                                       |                              | Date: 2              | 2/10/07 16:08                                                                 |                   |  |  |  |
|                                                   |                              | <u>Objet:</u> G      | Quelques photos retravaillé                                                   | es                |  |  |  |
| Téléchargement de fichier                         |                              | Pièce(s) jointe      | 🖞 Elina et Bali.j (3 Mo);                                                     |                   |  |  |  |
| Voulez-vous ouvrit ou enregistrer ce fichi        | er?                          | (8).                 | Elipa et Bali, ing                                                            |                   |  |  |  |
| Nom : Eliva et Bali.jpg                           |                              |                      | [Linia ec bain]pg]                                                            |                   |  |  |  |
| Type : Image JPEG, 2,32 Mo                        |                              |                      |                                                                               |                   |  |  |  |
| source. Houringhouterhot                          |                              |                      |                                                                               |                   |  |  |  |

Ouvri

Enregistrer

Annuler

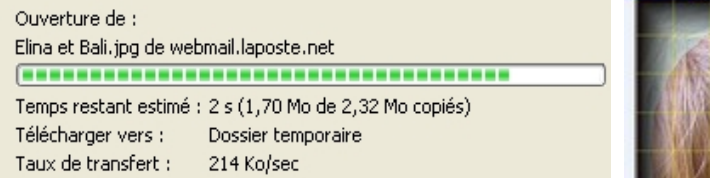

Téléchargement du fichier (2,32 Mo) et ouverture.

Pour enregistrer cette image sur mon ordinateur, je peux faire un **clic droit** <u>SUR</u> la Pièce Jointe

| 🖞 Elina ( | rt Bali.j (3 Mo) <mark>;</mark><br>V |
|-----------|--------------------------------------|
|           | Elina et Bali, jpg                   |

# Puis Enregistrer la cible sous —

et j'enregistre à l'emplacement souhaité.

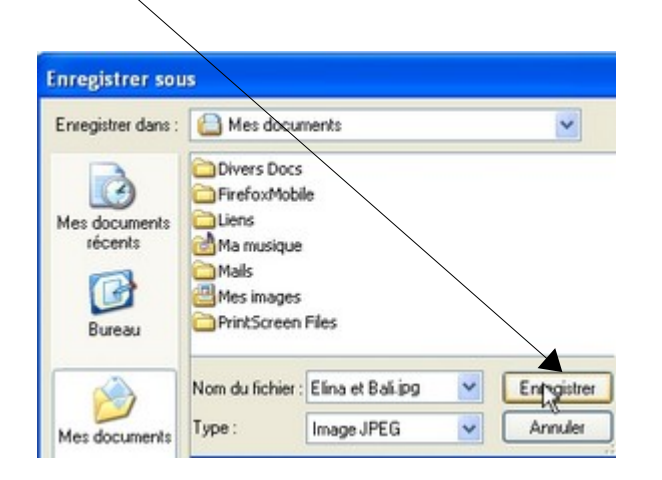

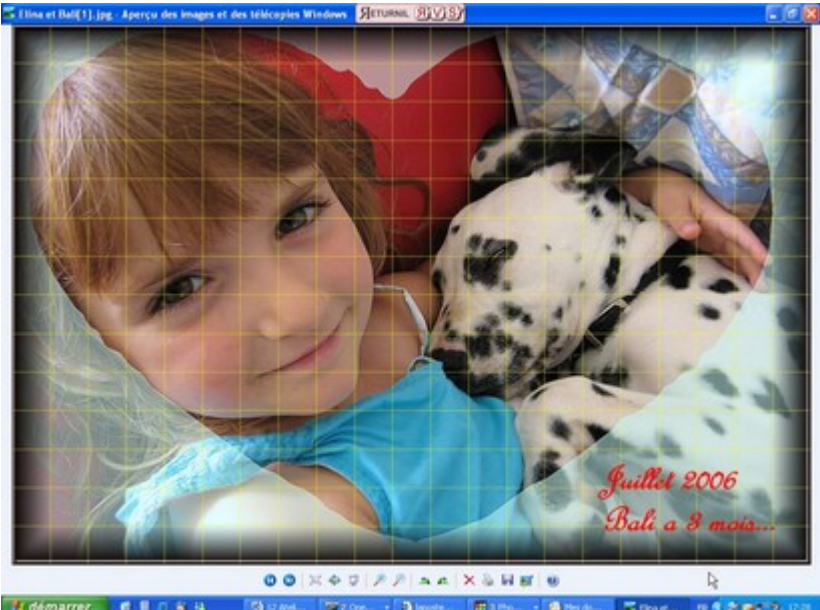

| Lire un message                         |               | Ouvrir<br>Ouvrir dans une nouvelle fenêtre     |    |
|-----------------------------------------|---------------|------------------------------------------------|----|
| < Boîte de réception                    |               | Enregistrer la cible sous<br>Imprimer la cible |    |
| Répondre 🔻 🔀                            |               | Couper                                         | ép |
| Expéditeur :                            | "jean.veuxplu | Copier le ressoursi                            |    |
| Destinataire : a.boursi@lap             |               |                                                |    |
| <u>Date :</u>                           | 22/10/07 16:0 |                                                |    |
| <u>Objet :</u>                          | Quelques pho  | Ajouter aux Favoris                            |    |
| <u>Pièce(s) jointe</u><br>( <u>s) :</u> | 🖞 Elina et Ba | Propriétés<br>arg (3 moy,                      |    |

| 4-LA CORBEILLE                        |    |              | Sup | prin | ner 🔀 Proscrire Dé       | placer vers 💌 🛛 Autres fonctio | ins 💌          |
|---------------------------------------|----|--------------|-----|------|--------------------------|--------------------------------|----------------|
| Pur mettre un ou plusieurs            |    |              | U   | 1    | Expéditeur               | Objet                          | Date et heure  |
| courrier(s) à la Corbeille, il suffit |    |              | U   |      | jean.veuxplus            | Quelques photos                | 22/10/07 16:08 |
| de le(s) sélectionner                 |    | $\times$     |     |      | cderostand@venteprivee.c | Oakwood, Millenium Poker       | 22/10/07 12:27 |
| en cliquant dans les petites cases    |    | $\times$     |     |      | Voyage Prive             | Gagnez un voyage pour 6        | 22/10/07 12:04 |
| puis de cliquer sur                   | R  | $\mathbf{X}$ |     |      | Simulationbourse.com     | Pourquoi llor monte en         | 21/10/07 23:05 |
| Supprimer                             | D, | $\times$     |     |      | BourseClub Conseils      | [[Flash-BourseClub]] Achat     | 21/10/07 21:08 |
|                                       |    | $\times$     |     |      | cderostand@venteprivee.c | Oregon Scientific,             | 21/10/07 10:05 |

Sur la gauche de ma page, j'ai accès à différents dossiers ainsi que à la corbeille

Je peux ensuite les sélectionner un à un ou tous en même temps en cliquant ici pour les Supprimer définitivement de ma BAL

| Courriers mis à la Corbeille |                          |                          |                |  |  |  |  |
|------------------------------|--------------------------|--------------------------|----------------|--|--|--|--|
| Supprime                     | er 🔀 Proscrire Dépla     | icer vers 💌              |                |  |  |  |  |
| R U!                         | Expéditeur               | Objet                    | Date et heure  |  |  |  |  |
|                              | cderostand@venteprivee.c | Oakwood, Millenium Poker | 22/10/07 12:27 |  |  |  |  |
|                              | Voyage Prive             | Gagnez un voyage pour 6  | 22/10/07 12:04 |  |  |  |  |
|                              | Simulationbourse.com     | Pourquoi llor monte en   | 21/10/07 23:05 |  |  |  |  |
| 22                           |                          |                          |                |  |  |  |  |

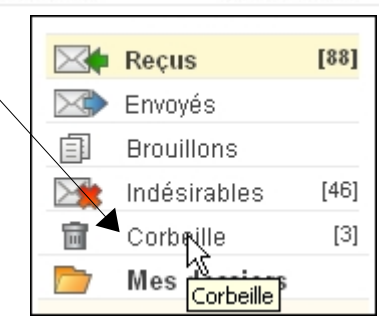

# LES 10 COMMANDEMENTS DE L'EMAIL

Nul besoin de consulter un manuel de savoir-vivre avant d'entamer une conversation orale, de décrocher le téléphone ou d'écrire une lettre "réelle" : nous avons tous assimilé les règles tacites de ces principaux moyens de communication. Les règles de la communication par e-mail (issues de la netiquette) restent en revanche ignorées. Nous vous proposons de les passer en revue.

#### 1. Utilisez le mail avec parcimonie

Ne noyez pas vos correspondants sous les e-mails. Limitez autant que possible le nombre de messages que vous envoyez. En particulier, évitez de participer à la circulation des <u>chaînes</u>.

# 2. Tournez 7 fois la langue dans votre bouche...

Un e-mail, ça s'écrit vite, ça part vite, ça arrive vite, et ça peut faire beaucoup de dégâts. Relisez les courriers sensibles plutôt deux fois qu'une. Une règle voudrait que vous n'écriviez pas dans un mail ce que vous ne pourriez pas dire en face à la personne concernée.

#### 3. Identifiez-vous !

Vous avez tout interêt à ce que vos courriels soient identifiables pour que vos destinataires les ouvrent et les lisent. A cet effet, n'hésitez pas, lors du paramétrage de votre logiciel de messagerie, à mentionner vos nom et prénom dans le champ *Expéditeur*. N'oubliez pas non plus que la signature du courriel peut contenir vos nom et coordonnées (voir <u>la page consacrée à la signature</u>).

#### 4. Sélectionnez les bons destinataires

Le courriel doit être adressé à la ou aux personne(s) concernée(s). Placez les personnes devant seulement être tenues informées en copie conforme (Cc:). Si cette pratique est bien mise en oeuvre, les destinataires en copie ne devront pas avoir à répondre au courriel mais seulement en faire la lecture.

#### 5. Prenez garde aux envois en nombre

Si vous devez envoyer un e-mail à un nombre important de destinataires, placez les adresses dans le champ *copie cachée* (Bcc: ou Cci:). De cette façon, chaque destinataire n'aura pas connaissance de la liste des destinataires.

#### 6. Définissez des priorités aux messages

Si nécessaire, attribuez une priorité (importance) au message que vous envoyez. Les personnes à qui vous adressez votre courriel porteront alors une attention particulière à votre message. Attention: si vous envoyez tous vos courriels en "haute priorité", vous risquez de ne plus être crédible. Indiquez la priorité uniquement aux messages urgents.

#### 7. Soignez vos messages

Même si le ton d'un e-mail est moins formel que celui d'une lettre écrite, efforcez-vous de respecter les règles d'orthographe et de grammaire. N'hésitez pas à cet effet à utiliser les outils de correction orthographique des logiciels de messagerie. N'oubliez pas non plus la politesse, tout en évitant les formules alambiquées ou ampoulées (du style "veuillez agréer l'expression de mes sentiments les meilleurs"). Les expressions simples , du type "Bien à vous" ou "Cordialement" ont la cote.

# 8. Evitez les mots tout en majuscules

L'utilisation des majuscules dans les courriels équivaut à CRIER. Mieux vaut donc éviter d'écrire des mots complets en majuscules.

# 9. Réfléchissez à deux fois avant de forwarder un e-mail

Vous vous apprêtez à faire suivre un e-mail. Mais avez-vous la permission de l'auteur ? Car divulguer à un tiers le contenu d'une conversation privée peut être dommageable...

# 10. Evitez les informations confidentielles

N'envoyez jamais d'information confidentielle par e-mail, en particulier votre numéro de carte bancaire, vos codes secrets et mots de passe, sauf s'il s'agit d'un e-mail sécurisé

#### **5-MESSENGER PRINCIPES**

# Plus de 16 millions de personnes ont adopté la téléphonie sur Internet. Des Etats-Unis au Japon en passant par l'Europe, le marché de la VoIP est en plein essor. Mais la concurrence est féroce.

Peu de doutes subsistent sur le fait que la voix sur IP (<u>VoIP</u>) est le futur de la téléphonie. Il semble aujourd'hui ne pas y avoir de limites au potentiel de croissance du marché. Selon Ovum, une agence de conseils en NTIC britannique,

les services de VoIP comptaient près de

| France : Sites de services visités selon les lieux de<br>connection des internautes<br>(Internautes de plus de 15 ans, en indice, ensemble base 100) |                                                 |                                  |  |  |  |
|----------------------------------------------------------------------------------------------------|-------------------------------------------------|----------------------------------|--|--|--|
| Catégorie de services                                                                                                    | Ensemble des<br>internautes (11<br>ans et plus) | Internautes<br>de 18 à 24<br>ans |  |  |  |
| Réaliser une recherche                                                                                                    | 91,1 %                                          | 96,8 %                           |  |  |  |
| E-mails                                                                                                    | 83,8 %                                          | 82,6 %                           |  |  |  |
| Messagerie instantanée                                                                                                    | 43,1 %                                          | 67,7 %                           |  |  |  |

16 millions d'utilisateurs dans le monde en 2004. Une population qui devrait approcher les 200 millions d'ici 2008. Dans le même temps, les revenus issus de la VoIP devrait passer de 1 milliard de dollars en 2004 à 15 milliards d'ici trois ans.

#### 6-CREER son COMPTE MSN Messenger

MSN Messenger (live messenger) Vous permet de discuter en ligne et en temps réel avec parents, amis ou collègues, par le biais de conversations textes et vocales, par téléphone portable, voire par vidéo. Exprimezvous avec des clins d'œil et des images perso animées ou partagez des photos, des fichiers et bien plus encore. Tout cela, instantanément. Vous pouvez aussi envoyez des SMS aux téléphones portables de vos amis. Téléchargez MSN Messenger ! C'est GRATUIT !

après avoir téléchargé et installé le programme,

il me faut créer un compte personnel sur http://login.live.com

| Liens      Ouvrir un compte     En savoir plus sur     Contacter le servi | <ul> <li>Oui, je souhaite utiliser mon adresse de messagerie actuelle</li> <li>Non, je souhaite créer une adresse de messagerie MSN Hotmail gratuite</li> </ul>                                                                                                    |  |  |  |  |
|---------------------------------------------------------------------------|----------------------------------------------------------------------------------------------------|--|--|--|--|
|                                                                           | Continuer Annuler                                                                                                    |  |  |  |  |
| Nous avons un formulaire à co                                             | ompléter et ensuite                                                                                                    |  |  |  |  |
|                                                                           | <ul> <li>Vous avez créé un compte MSN</li> <li>Vous pouvez désormais vous connecter à MSN à l'aide de l'adresse de messagerie</li> <li>thierry.barbero@laposte.net. Vous recevrez bientôt à cette adresse un message électronique contenant des instructions pour la confirmation de votre compte.</li> <li>Connectez-vous avec votre adresse de messagerie à n'importe quel site <i>Microsoft Passport Network</i>.</li> <li>Pour retourner au site sur lequel vous vous êtes inscrit, cliquez sur Continuer.</li> <li><u>Afficher ou modifier vos préférences de communication.</u></li> </ul> |  |  |  |  |
|                                                                           | Continuer                                                                                                    |  |  |  |  |

Voilà, mon profil est crée, je peux lancer MSN et ajouter des contacts (les correspondants) avec qui je souhaite communiquer. Bien évidemment il faut pour cela qu'ils aient déjà un compte MSN (si je veux téléphoner à quelqu'un il faut bien qu'il ait le téléphone).

Regardons par exemple sur un de mes profils existants, les contacts avec qui je peux dialoguer.

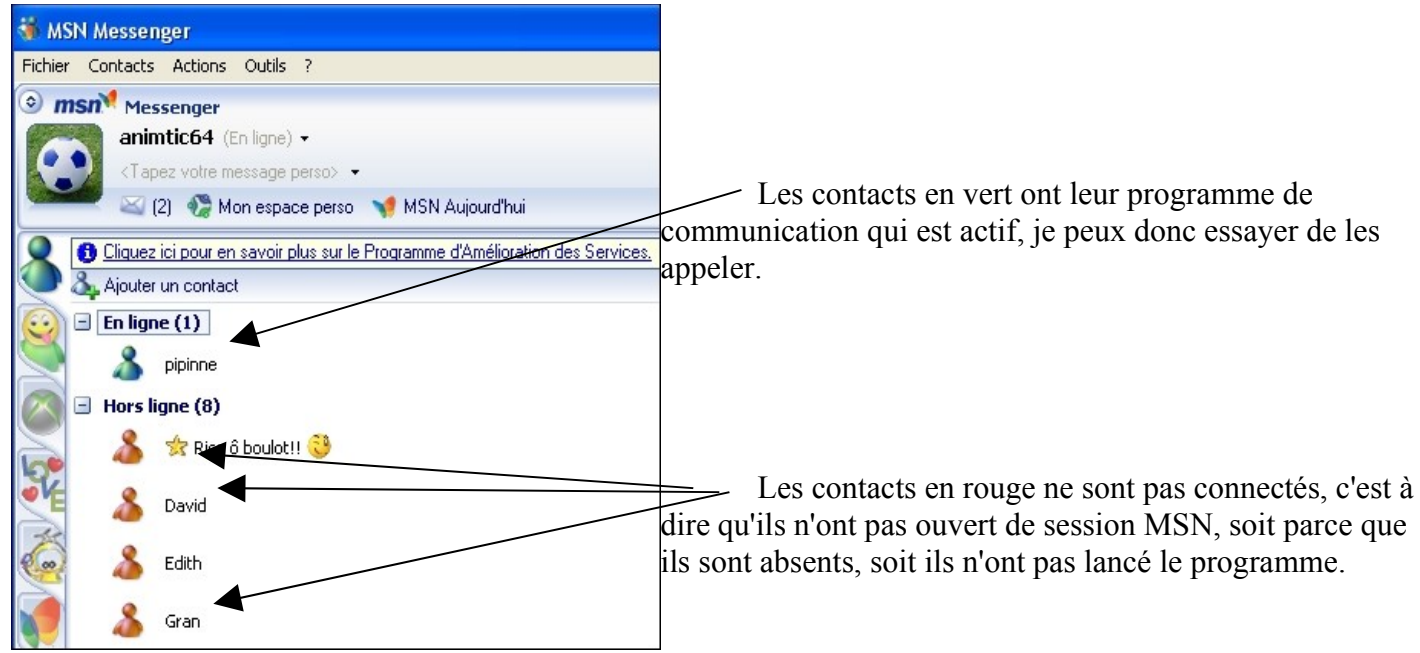

Pour lancer un appel, rien de plus simple. Je double clique sur le correspondant que je souhaite joindre.

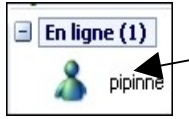

Ensuite je peux l'inviter à démarrer une conversation de différente manière, <u>Chatter</u> (clavier) / ajouter la <u>Vidéo</u> (webcam)<u>Parler</u> (casque / micro)

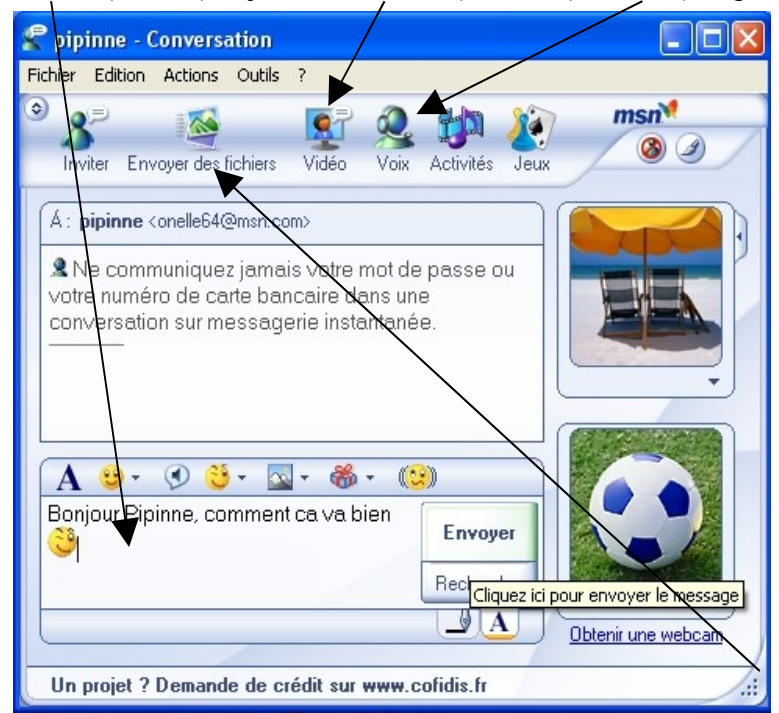

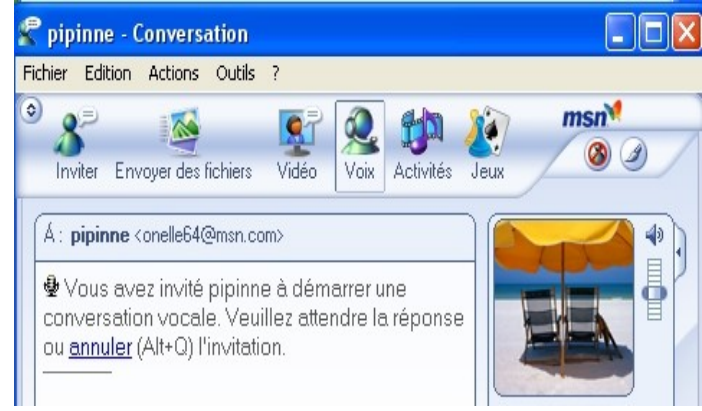

Je peux donc si j'ai l'équipement (casque ou haut parleur et un micro, converser avec mon correspondant dans une qualité de son excellente,

Si j'ajoute à cela la webcam, nous pouvons en plus nous voir mutuellement.

Pour la webcam, je précise quand même que la qualité de transmission de l'image dépendra de 2 facteurs.

1- Votre matériel(webcam)

2- Les débits de connexions que possèdent les correspondants.

Ce programme de communication vous permet aussi d'envoyer des fichiers à vos correspondants

Invitation de mon correspondant à parler

Dès que mon correspondant aura accepté mon invitation nous pourrons communiquer,

thierry.barbero@laposte.net